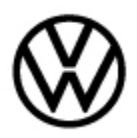

### 90-20-01 - Digital Cockpit Fuel Gauge or Range Display Incorrect Release date: 4/29/2020

## Condition

| Applicable Vehicles |      |           |                |                   |              |           |
|---------------------|------|-----------|----------------|-------------------|--------------|-----------|
| Model(s)            | Year | Eng. Code | Trans.<br>Code | VIN Range<br>From | VIN Range To | PR Code   |
| Tiguan              | 2020 | All       | All            | AX_LM001000       | AX_LM026215  | 1X1 + 9S0 |

| Revision Table  |                                |          |                       |  |
|-----------------|--------------------------------|----------|-----------------------|--|
| Instance Number | Instance Number Published Date |          | Reason For Update     |  |
| 2058904/1       | 4/29/2020                      | 90-20-01 | Original publication. |  |

The customer reports one or more of the following conditions.

- The fuel gauge does not indicate the correct fuel level.
- The range display (driving distance to empty) does not change as fuel is used.
- The fuel gauge remains at empty after filling the tank.

# INote:

This bulletin applies only to the above listed model and model year when equipped with 4-motion (PR code 1X1) together with a digital cockpit instrument cluster (PR code 9S0).

## **Technical Background**

Incorrect software configuration of the instrument cluster -J285- (diagnostic address 17).

### **Production Solution**

Corrected software configuration of the instrument cluster **-J285-** since VIN AX\_LM026215. **Service** 

#### Step 1: Perform software configuration of the instrument cluster - J285-

- Start GFF and allow the full vehicle scan to complete.
- Select the "Special Functions" tab.
- Select "Software version management".
- Select "Ctrl. module software configuration".
- Select "SWC via diagnostic address".
- Enter diagnostic address 17.
- Follow the on-screen prompts to complete the software configuration.

<sup>© 2020</sup> Volkswagen Group of America, Inc.

All rights reserved. Information contained in this document is based on the latest information available at the time of printing and is subject to the copyright and other intellectual property rights of Volkswagen Group of America, Inc., its affiliated companies and its licensors. All rights are reserved to make changes at any time without notice. No part of this document may be reproduced, stored in a retrieval system, or transmitted in any form or by any means, electronic, mechanical, photocopying, recording, or otherwise, nor may these materials be modified or reposted to other sites, without the prior expressed written permission of the publisher.

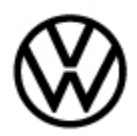

### i Tip:

Software configuration is not the same as a software update. The software itself is not updated, nor does the software version number change. Rather, the software is only being configured with updated values.

## **Note:**

### The following points must be observed before performing software configuration:

- The ODIS tester patch version 5.2.6 or higher and the baseline version 2.40.0 or higher must be installed.
- Connect a GRX3000VAS or MTRMSP0702 battery maintainer/charger to the vehicle battery.
- Switch off all unnecessary electric consumers when updating/configuring software (for example ventilation, seat heater, lights and so on).
- Make sure that during the software update/configuration no electro-magnetic radiation sources (for example, mobile phones or cordless phones) are used in or near the vehicle.
- A cable connection between the ODIS tester and the vehicle must be used to ensure the highest transmission stability when updating/configuring control units. When using a Bluetooth or WIFI connection (diagnostic tool) the software update/configuration may fail.
- A cable connection between the ODIS tester and the workshop network must be used. When using a WiFi connection to the workshop network, the update/configuration may fail.
- The driver door must be open during the software update/configuration.
- Switch the hazard warning lights on during the software update/configuration, to ensure a constant CAN data bus activity of the vehicle.

### Step 2: Exit GFF

• End the diagnostic session to erase DTC memory.

### Step 3: Ignition Key Cycle

- Switch ignition "OFF" for 10 seconds.
- Switch ignition "ON" and continue with the additional steps below.

### Step 4: Check function

- Check the fuel gauge.
- Check the remaining range display.

All rights reserved. Information contained in this document is based on the latest information available at the time of printing and is subject to the copyright and other intellectual property rights of Volkswagen Group of America, Inc., its affiliated companies and its licensors. All rights are reserved to make changes at any time without notice. No part of this document may be reproduced, stored in a retrieval system, or transmitted in any form or by any means, electronic, mechanical, photocopying, recording, or otherwise, nor may these materials be modified or reposted to other sites, without the prior expressed written permission of the publisher.

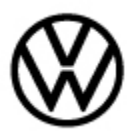

90-20-01 - Digital Cockpit Fuel Gauge or Range Display Incorrect Release date: 4/29/2020

| Warranty                                                                                                    |                                                     |                 |                                                |                          |                      |                                                |           |  |
|----------------------------------------------------------------------------------------------------|-----------------------------------------------------|-----------------|------------------------------------------------|--------------------------|----------------------|------------------------------------------------|-----------|--|
| To determine if this procedure is covered under Warranty, always refer to the Warranty Policies and Procedures Manual <sup>1)</sup> |                                                     |                 |                                                |                          |                      |                                                |           |  |
| Model(s)                                                                                                    | Year(s)                                             | Eng.<br>Code(s) | Trans.<br>) Code(s)                            | VIN Range<br>From        | VIN Range To PR Code |                                                | PR Codes  |  |
| Tiguan                                                                                                    | 2020                                                | All             | All                                            | AX_LM001000              | AX_LM026215 1X1 + 9  |                                                | 1X1 + 9S0 |  |
|                                                                                                    | SAGA Coding                                         |                 |                                                |                          |                      |                                                |           |  |
| Claim Type:                                                                                                    | Claim Type: Use applicable Claim Type <sup>1)</sup> |                 |                                                |                          |                      |                                                |           |  |
| Service Number:                                                                                                    |                                                     | D               | amage<br>Code                                  | HST                      |                      | Damage Location<br>(Depends on Service<br>No.) |           |  |
| 902                                                                                                    | 5                                                   |                 | 0039                                           |                          |                      |                                                |           |  |
| Parts Manufacturer                                                                                                    |                                                     |                 | Tig                                            | uan                      |                      | 3ME                                            | 3ME       |  |
| Labor Operation <sup>3) :</sup> Charge Battery                                                                                      |                                                     |                 |                                                | 27068950 = 10 TU         |                      |                                                |           |  |
| Labor Operation <sup>3) :</sup> Update Software Configuration                                                                       |                                                     |                 |                                                | See GFF Time Expenditure |                      |                                                |           |  |
| Causal Part: Select Labor Operativ                                                                                                  |                                                     |                 | on 01500000                                    |                          |                      |                                                |           |  |
| Diagnostic Time 4)                                                                                                    |                                                     |                 |                                                |                          |                      |                                                |           |  |
| GFF Time expenditure 01500<br>- 75 T                                                                                                |                                                     |                 | 01500000 = Actual GFF Printout<br>– 75 TU Max. |                          | YES                  |                                                |           |  |
| Road Test                                                                                                    |                                                     |                 | 01210002 = 00 TU<br>01210004 = 00 TU           |                          | NO                   |                                                |           |  |
| Technical Diagnosis 013                                                                                                    |                                                     |                 | 01320000 = 00 TU max.                          |                          | NO                   |                                                |           |  |
| Claim Comment: Input "As per Technical Bulletin 2058904" in comment section of Warranty Claim.                                      |                                                     |                 |                                                |                          |                      |                                                |           |  |
| <sup>1)</sup> Vehicle may be outside any Warranty in which case this Technical Bulletin is informational only.                      |                                                     |                 |                                                |                          |                      |                                                |           |  |
| <sup>2)</sup> Code per warranty vendor code policy.                                                                                 |                                                     |                 |                                                |                          |                      |                                                |           |  |
| <sup>3)</sup> Labor Time Units (TUs) are subject to change with ELSA updates.                                                       |                                                     |                 |                                                |                          |                      |                                                |           |  |

<sup>4)</sup> Documentation required per Warranty Policies and Procedures Manual.

Page 3 of 4

© 2020 Volkswagen Group of America, Inc.

All rights reserved. Information contained in this document is based on the latest information available at the time of printing and is subject to the copyright and other intellectual property rights of Volkswagen Group of America, Inc., its affiliated companies and its licensors. All rights are reserved to make changes at any time without notice. No part of this document may be reproduced, stored in a retrieval system, or transmitted in any form or by any means, electronic, mechanical, photocopying, recording, or otherwise, nor may these materials be modified or reposted to other sites, without the prior expressed written permission of the publisher.

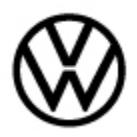

## **Required Parts and Tools**

No special parts required.

| Tool Description                     | Tool No:                                                                                               |
|--------------------------------------|----------------------------------------------------------------------------------------------------|
| Midtronics Battery Tester/Maintainer | GRX3000VAS                                                                                             |
|                                      | or                                                                                                    |
|                                      | MTRMSP0702                                                                                             |
| VAS Diagnostic Tool                  | VAS 6150/X & VAS 6160/X with                                                                           |
|                                      | ODIS tester base version 5.2.6 or higher, and the baseline version 2.40.0 or higher must be installed. |

## **Additional Information**

All part and service references provided in this Technical Bulletin are subject to change and/or removal. Always check with your Parts Dept. and Repair Manuals for the latest information.

All rights reserved. Information contained in this document is based on the latest information available at the time of printing and is subject to the copyright and other intellectual property rights of Volkswagen Group of America, Inc., its affiliated companies and its licensors. All rights are reserved to make changes at any time without notice. No part of this document may be reproduced, stored in a retrieval system, or transmitted in any form or by any means, electronic, mechanical, photocopying, recording, or otherwise, nor may these materials be modified or reposted to other sites, without the prior expressed written permission of the publisher.

<sup>© 2020</sup> Volkswagen Group of America, Inc.